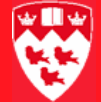

# How to query and print documents

# From paper documents to electronic images

Imaging is the conversion of paper documents into electronic images stored on a computer. Documents are imaged using a scanner and then catalogued for quick retrieval as follows.

#### 1 —Scan documents

Use a scanner with Application Xtender Image Capture software to scan paper documents and convert them into electronic images stored on a computer.

#### 2 — Index documents

For each scanned document use Application Xtender Document Manager or Application Xtender Web Access to add index information for easy document retrieval.

#### 3 — Retrieve documents

Faculty and staff can retrieve and view specific documents with Application Xtender Document Manager or Application Xtender Web Access by performing queries using the appropriate index information or by querying directly from Banner.

This document will provide procedures on how to query documents directly from Banner as well as how to view and print the documents with Application Xtender Web Access. What you can do with AX Web Access

#### What you can do with AX Web Access

AX Web Access allows you to access scanned or imported documents via the Internet.

With AX Web Access, you can add, delete, view and print documents using a Web browser. Document annotations can be viewed, added, and edited. You can also create, edit, and save queries.

This document will provide procedures on how to query documents directly from Banner as well as how to view and print the documents with AX Web Access.

**Minimum** The minimum system requirements for the AX Web Access are:

System Requirements

- Win32 platform (Windows XP Professional [SP2], Windows 2000 [SP4] Server, Windows 2000 [SP4] Advanced Server, or Windows 2003 Server [SP1] Standard, Enterprise, and Web Edition)
- MS Internet Explorer 6.0, which includes ActiveX support (6.01 is highly recommended) or Netscape Navigator 7.1 with Interactive Client Viewer Plug-In installed
- Connection to the Internet

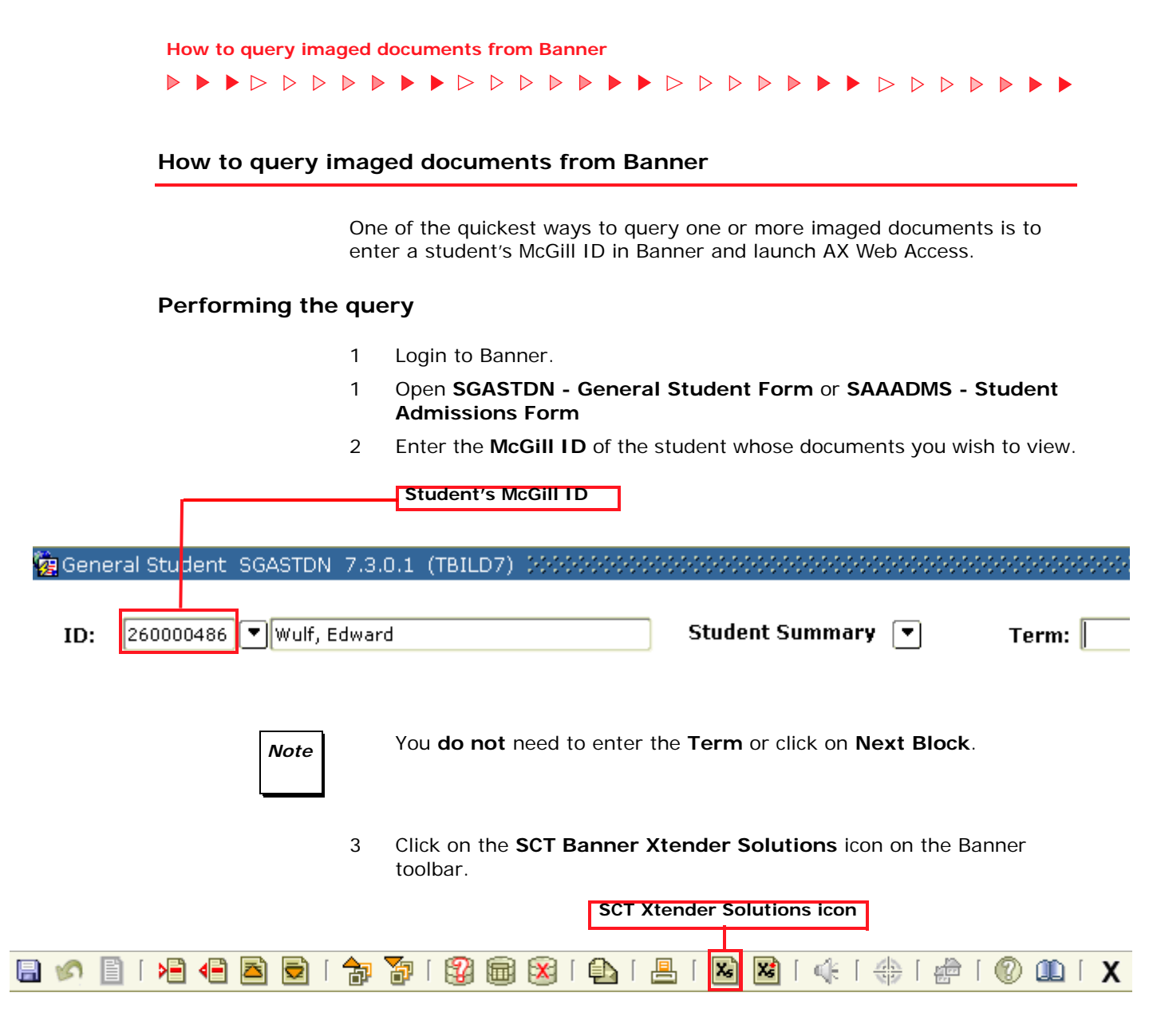

How to query imaged documents from Banner

#### 

# Displaying the results

A AX Web Access internet session opens and displays the **Search Results** of documents for the specified student:

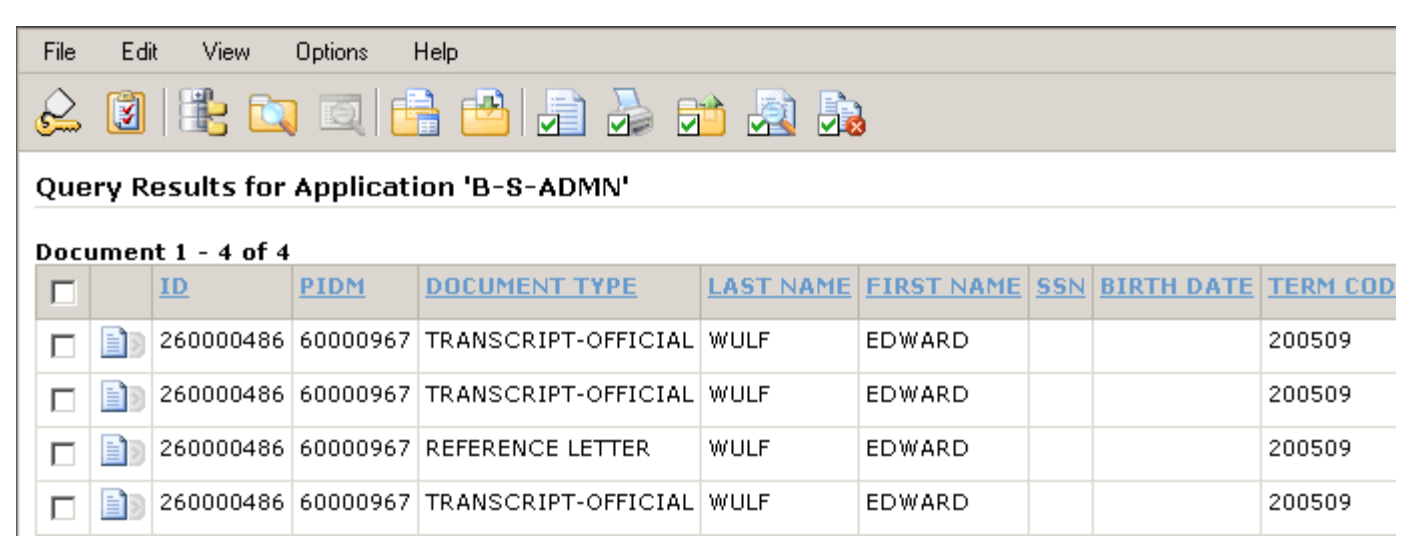

4 To view a document, click on the associated document icon.

#### Document Icon

|  | ID        | <u>PIDM</u> | DOCUMENT TYPE       | LAST NAME | FIRST NAME | <u>SSN</u> | BIRTH DATE | TERM CODE |
|--|-----------|-------------|---------------------|-----------|------------|------------|------------|-----------|
|  | 260000486 | 60000967    | TRANSCRIPT-OFFICIAL | WULF      | EDWARD     |            |            | 200509    |

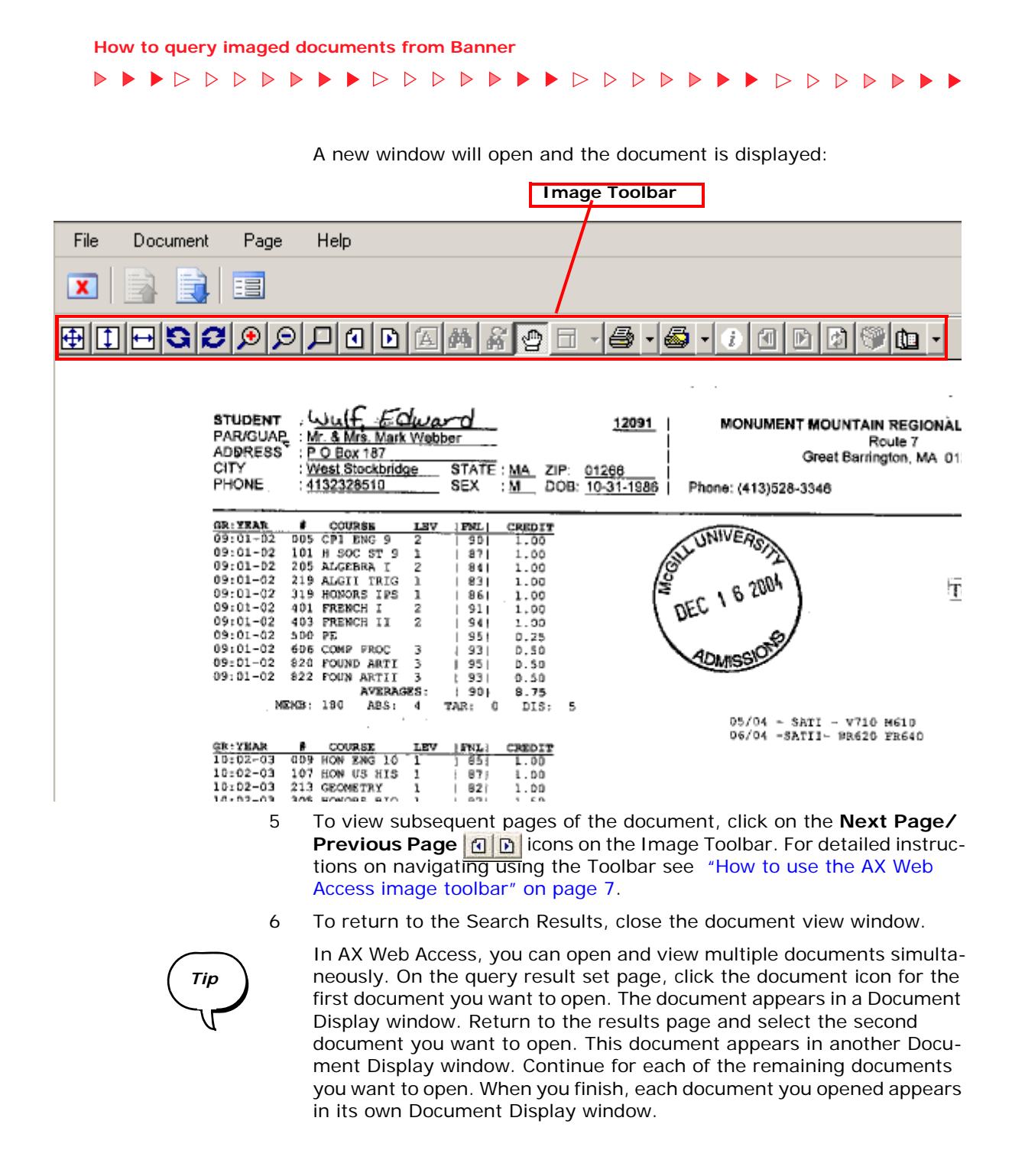

| If you want to                                         | Then                                                                                                |  |  |
|--------------------------------------------------------|----------------------------------------------------------------------------------------------------|--|--|
| View another document from the same Search Results     | Click on the associated document icon from the Search Results                                       |  |  |
| Print any of the documents from the<br>Query Results   | Follow the instructions in the section<br>"How to Print Documents with AX<br>Web Access" on page 9  |  |  |
| View the application documents for a different student | Return to Banner and repeat steps 2 to 5                                                            |  |  |
| Exit AX Web Access                                     | <b>Do not</b> click on the <b>in the</b><br>upper right hand corner. Instead<br>click on the Logout |  |  |

| How to query<br>documents              | < |
|----------------------------------------|---|
| What's Next?                           |   |
| Using the image toolbar                |   |
| How to print<br>documents              |   |
| How to register your<br>e-mail address |   |
| How to e-mail<br>documents             |   |

#### How to use the AX Web Access image toolbar

When you open a document, the **AX Web Access image toolbar** will appear. The Image Toolbar allows you to navigate, zoom, print, configure display properties, refresh, view image information, size the displayed document, and navigate through subpages of a document.

### **Toolbar Functions**

To fit the displayed page in the document view according to height, width, or maximum height and width, use the **Page Fit** icons.

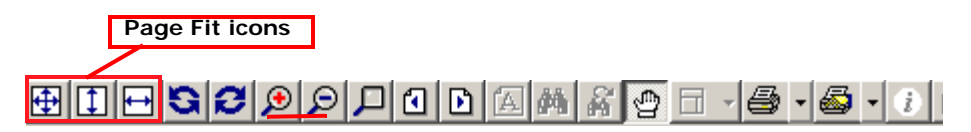

To rotate the displayed page 90 degrees to the left or right, use the **Page Rotate** icons.

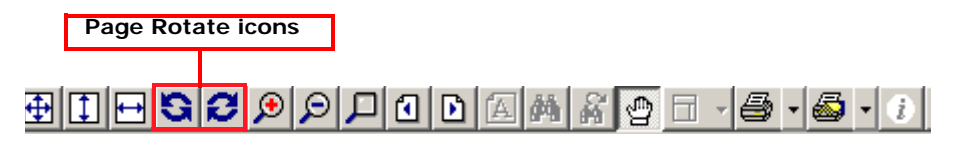

To zoom in or out on the displayed page, use the Page Zoom icons.

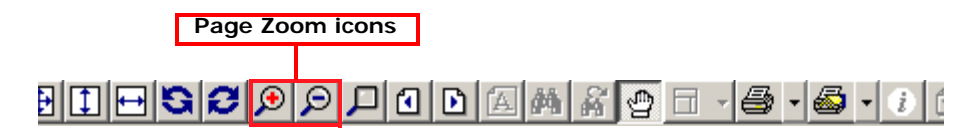

The Magnifier feature allows you to pinpoint an area of an image to zoom. When the **Magnifier** icon is selected, the mouse pointer becomes a magnifier, and a click of the mouse displays the selected document region.

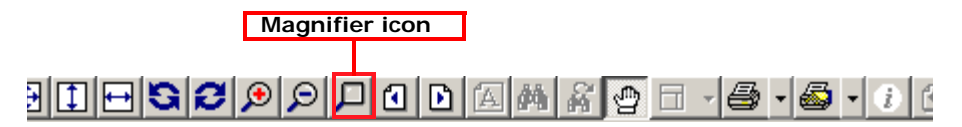

> To page through the document, use the **Page Selection** icons. The Page Select icon allows you to specify a page to view. The **Previous Page/ Next Page** icons display either the previous or the next page within a document. Note: these icons are only visible if a document has more than one page.

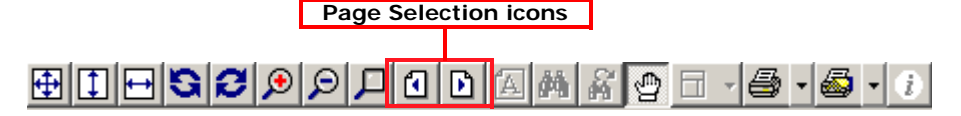

To switch between pan mode and selection mode, click on the **Hand** icon: Hand icon

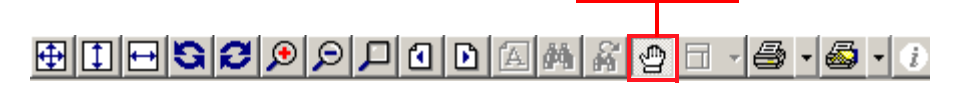

To print the displayed page or document, click on the **Print Page** or **Print Document** icon. For more detailed instructions on printing documents see "How to print documents with AX Web Access" on page 9.

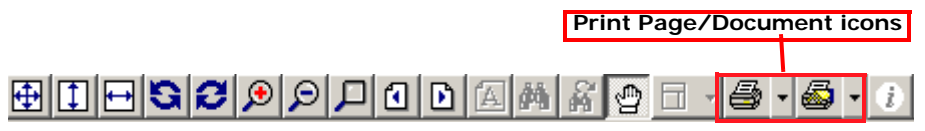

To refresh the document page frame, use the **Refresh** icon.

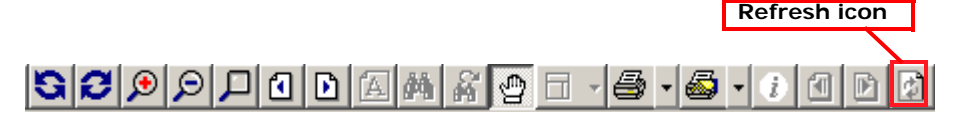

| How to query<br>documents              | 1 |
|----------------------------------------|---|
| Using the image toolbar                | く |
| What's Next?                           |   |
| How to print<br>documents              |   |
| How to register your<br>e-mail address |   |
| How to e-mail<br>documents             |   |

#### How to print documents with AX Web Access

#### How to print documents with AX Web Access

The easiest way to print documents with WebXtender is directly from the Search Results list.

1 From your Search Results, check the boxes of the documents you would like to print, then click on the Print icon.

|    |   | Check the boxes | Click on the Print Icon |  |
|----|---|-----------------|-------------------------|--|
| Fi | е | Edit View Opt   | ions Help               |  |
| 6  | 2 | 🗿 🖹 🔯 🛛         | a 🔒 🗳 🔒 🛃               |  |

# Query Results for Application 'B-S-ADMN'

# Document 1 - 4 of 4

| _ |   |           |          |                     |           |            |            |            |        |
|---|---|-----------|----------|---------------------|-----------|------------|------------|------------|--------|
|   | Г | ID        | PIDM     | DOCUMENT TYPE       | LAST NAME | FIRST NAME | <u>55N</u> | BIRTH DATE | TERM C |
|   |   | 260000486 | 60000967 | TRANSCRIPT-OFFICIAL | WULF      | EDWARD     |            |            | 200509 |
|   |   | 260000486 | 60000967 | TRANSCRIPT-OFFICIAL | WULF      | EDWARD     |            |            | 200509 |

#### The **Print** dialog box will appear:

| Pr | int                     |                              |               | ?          |
|----|-------------------------|------------------------------|---------------|------------|
| [  | Printer                 |                              |               |            |
|    | Name:                   | \\print\526-HP3800DN Colour  |               | Properties |
|    | Status:                 | Ready                        |               |            |
|    | Type:                   | HP Color LaserJet 3800 PCL 6 |               |            |
|    | Where:                  | 688 Sherbrooke/Floor 16/Roon | n 1665        |            |
|    | Comment:                |                              |               |            |
| [  | -Print range            |                              | Copies        |            |
|    | <ul> <li>All</li> </ul> |                              | Number of cop | ies: 1 📫   |
|    | C Pages                 | range: 1-3                   | 3             | 🔽 Collete  |
|    | C Selecti               | on                           |               | 1. Collato |
|    | 🗌 Hide a                | nnotations 🗖 Pri             | nt text note  |            |

#### How to print documents with AX Web Access

Tip

- 2 Select the printer from the drop-down menu, then enter the number of copies you would like to print.
- 3 Click OK

| How to query<br>documents              | く |
|----------------------------------------|---|
| Using the image toolbar                | く |
| How to print documents                 | 1 |
| What's Next?                           |   |
| How to register your<br>e-mail address |   |
| How to e-mail documents                |   |

You may alternatively print an individual page or document from the document view by clicking on the **Print Page** or **Print Document/PDF** icons on the Image Toolbar.

4 Click on Cancel to return to the document.